## INSTRUCCIONES PARA LA TRAMITACIÓN DE AGENCIAS DE VIAJES

#### TANTO DE NUEVA GARANTIA COMO PARA INICIO DE ACTIVIDAD

1.- Acceder al asistente de tramitación de la Declaración responsable referente a la actividad de agencias de viajes a través del enlace:

https://www.gva.es/va/inicio/procedimientos?id\_proc=529

Puede acceder también en la Web institucional de Turisme, en el menú de la izquierda en el apartado de ACTUACIONES/ Trámites / Empresas Turísticas / AGENCIAS DE VIAJES: Declaración responsable referente a la actividad de agencia de viajes.

Hacer doble clic en:

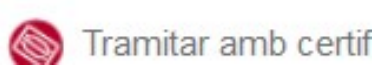

Y se abrirá la siguiente pantalla, ha de hacer doble clic en Acceder con certificado digital

| 👯 мригаснопез 🔲 плакия резсана 📷 инопроделиют. 🦛 селио 🔜 ме | ickel 😿 estenarioreels 🛅 horeestiko |                                                |                                         |   |  | reicome |  |  |  |  |  |
|-------------------------------------------------------------|-------------------------------------|------------------------------------------------|-----------------------------------------|---|--|---------|--|--|--|--|--|
|                                                             |                                     |                                                |                                         |   |  |         |  |  |  |  |  |
|                                                             | ASSIS                               | STENT DE TI                                    | ramitacić                               | ) |  |         |  |  |  |  |  |
|                                                             | Accés amb certificat digital        |                                                |                                         |   |  |         |  |  |  |  |  |
|                                                             |                                     | ACCEDEIX                                       |                                         |   |  |         |  |  |  |  |  |
|                                                             |                                     | cl@v                                           | e                                       |   |  |         |  |  |  |  |  |
|                                                             |                                     | ACCEDEIX                                       |                                         |   |  |         |  |  |  |  |  |
|                                                             | Serà redirigit a                    | la pàgina del sistema cl@ve, on se li indicarà | quines opcions té per a identificar-se. |   |  |         |  |  |  |  |  |
|                                                             | Més inform                          | nació sobre Cl@ve                              | →                                       |   |  |         |  |  |  |  |  |
|                                                             |                                     | Problemes?                                     |                                         |   |  |         |  |  |  |  |  |

2.- Se abrirá la siguiente pantalla:

|  | Diálogo de Seguridad                                                                                                    | ×                                         |  |
|--|----------------------------------------------------------------------------------------------------|-------------------------------------------|--|
|  | Selectione un certificado<br>Grande Cancelor<br>Marcola Cancelor<br>Marcola Cancelor<br>Marc | C T C                                     |  |
|  | Serà redirigit a la pàgina del sistema cl@ve, on se li indicarà                                                                                                    | i quines opcions té per a identificar-se. |  |
|  |                                                                                                    |                                           |  |
|  |                                                                                                    |                                           |  |
|  |                                                                                                    |                                           |  |
|  |                                                                                                    |                                           |  |

3.- Que da acceso al Asistente de tramitación, ha de hacer doble clic en NUEVA TRAMITACIÓN

| Assi                                                            | stent de <b>tramitació</b>                                                                                                 |
|-----------------------------------------------------------------|----------------------------------------------------------------------------------------------------|
| JUAN CARLOS DIAZ GONZALEZ                                       | 529 - DECLARACIÓ RESPONSABLE REFERENT A L'INICI D'ACTIVITAT I COMUNICACIÓ REFERENT A L'ACTIVITAT D'AGÈNCIA DE VIATGES. 🛍 🔐 |
| E LA MEUA CARPETA CIUTADANA                                     | TRAMITACIONS ACTUALS<br>Tramitacions actuals en persistencia per part de l'usuari.                                         |
| Necessiteu ajuda?<br>C 012 (o 963 866 000)<br>@ camps_st@gau.es | New transladd >                                                                                                    |
|                                                                 |                                                                                                    |
|                                                                 |                                                                                                    |

4.- Son 6 pasos. El primero es leer. El segundo cumplimentar. Haga doble clic en formulario de datos generales

Cumplimentar el formulario de datos generales, hay campos que al contener datos que están a su firma digital que se cargan automáticamente, aquellos campos que están marcados con asterisco, son de obligada cumplimentación.

| 529 - D                     | ECLARA                                                                                                    | ACIÓ RESPON        | ISABLE REFER | ENT A L'I | NICI D'AC | TIVITAT | I COMUNI | CACIÓ I    | Cancel·lar<br>sol·licitud | $\bigcirc$ | Tanc<br>Aplica |  |
|-----------------------------|----------------------------------------------------------------------------------------------------|--------------------|--------------|-----------|-----------|---------|----------|------------|---------------------------|------------|----------------|--|
| 1~                          |                                                                                                    | 2                  | 3            | 4         | 5         | 6       |          |            |                           |            |                |  |
| Heu de sa                   | aber 🔪                                                                                                    | Emplenar >         | Documentar 👌 | Pagar 👌   | Registrar | ) Gua   | ırdar    |            |                           |            |                |  |
| Empler                      | har els f                                                                                                    | ormularis          |              |           |           |         |          |            |                           |            |                |  |
| En este pas<br>formularis   | En este pas heu d'omplir els formularis assenyalats com a obligatoris. Poden existir formularis opcionals, que podreu omplir si disposeu de la informació oportuna, i formularis dependents, que podra ser requerits en funció de les dades que aneu introduint. |                    |              |           |           |         |          |            |                           |            |                |  |
| Ê <mark>!</mark>            | FORMULA                                                                                                    | RI DADES GENERALES | 5            |           |           |         | lo       | :onografia |                           |            |                |  |
|                             |                                                                                                    | ~                  |              |           |           |         |          | l Formula  | ri obligatori             |            |                |  |
|                             | •                                                                                                    | <u>Г</u>           |              |           |           |         |          | ? Formula  | ri opcional               |            |                |  |
| Torna 🥔 Formulari dependent |                                                                                                    |                    |              |           |           |         |          |            |                           |            |                |  |
|                             |                                                                                                    |                    |              |           |           |         | E        | 🖌 Formula  | ri no realitzat           |            |                |  |
|                             |                                                                                                    |                    |              |           |           |         |          | 🖌 Formula  | ri o pas completat        | 1          |                |  |

Cuando estén todos los campos cumplimentados, haga clic en ENVIAR

5.- En este paso ha de firmarse electrónicamente el formulario de datos generales

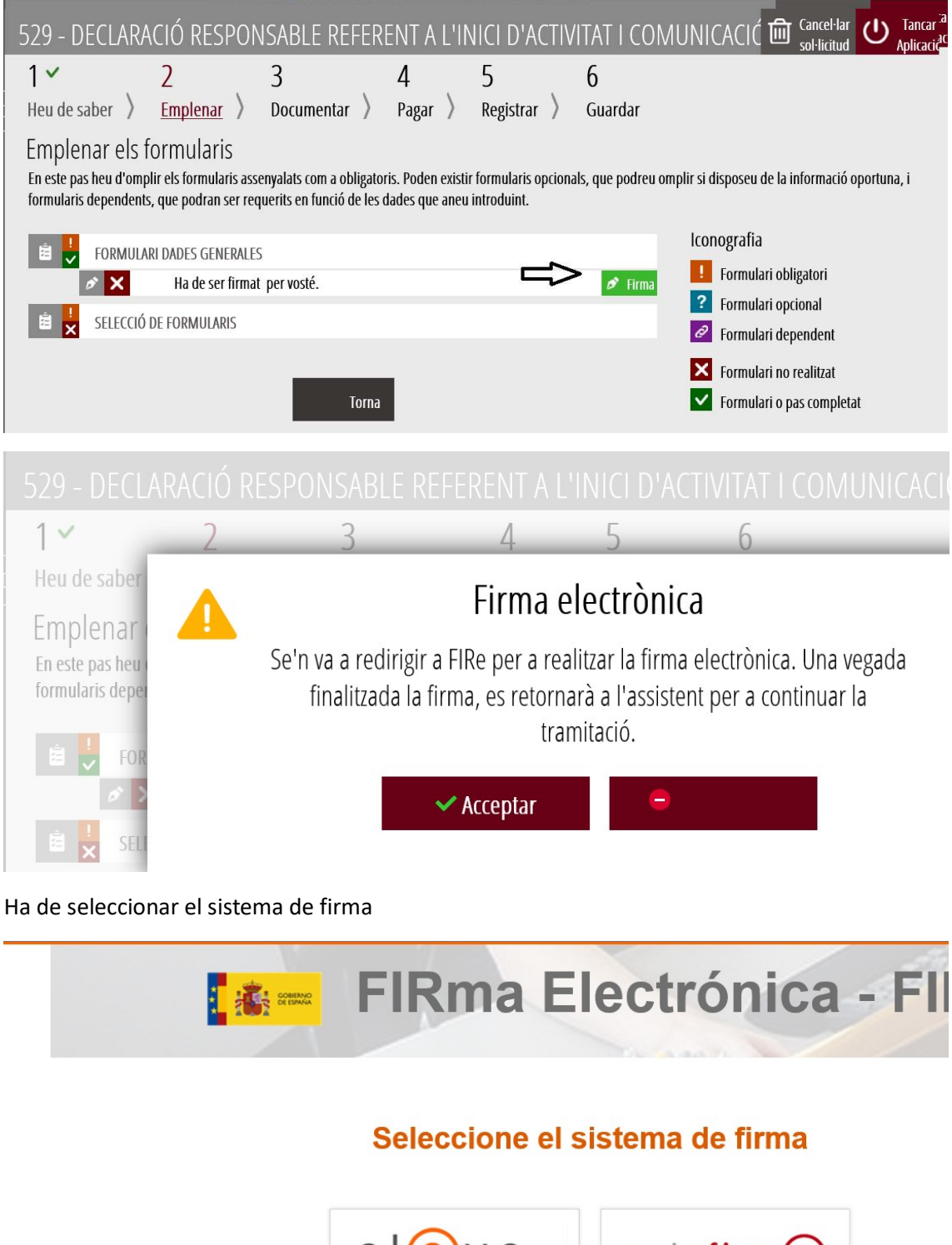

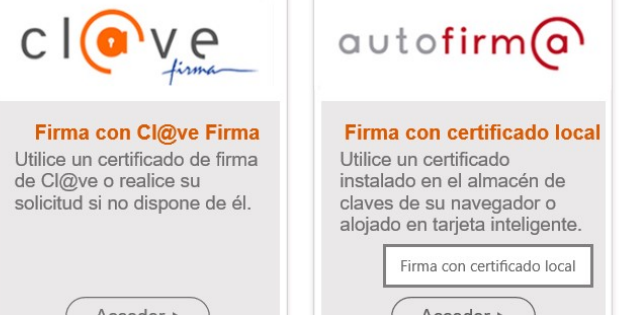

Hacer clic en FIRMAR

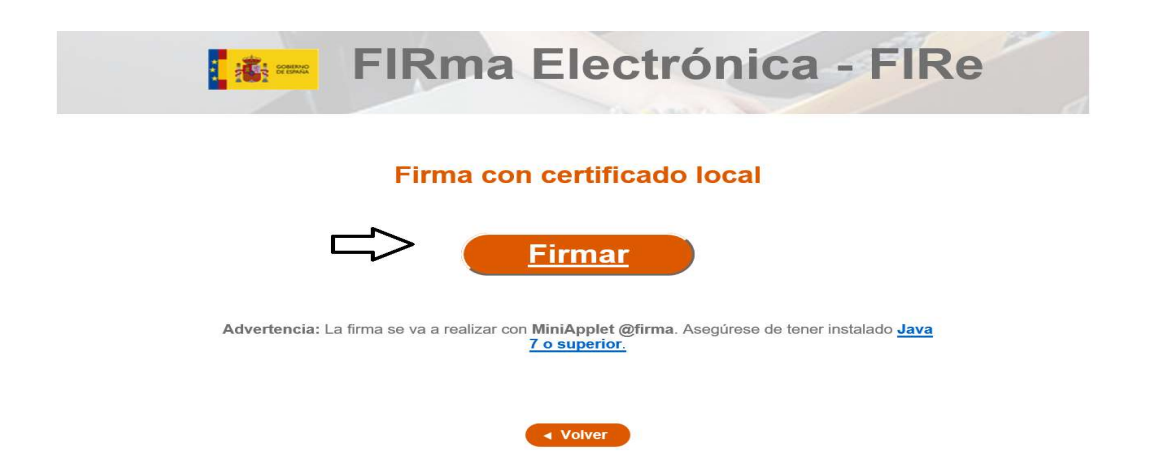

Una vez realizada la firma correctamente aparecerá la siguiente pantalla:

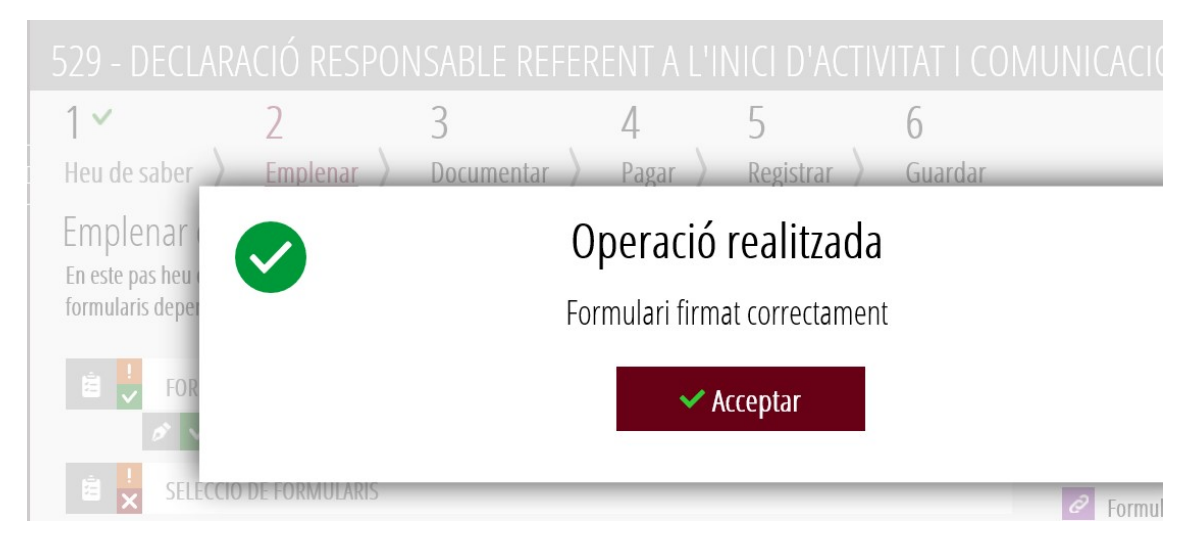

6.- Una vez cumplimentado y firmado el formulario de datos generales, hacer clic en Selección de Formularios

| 529 - DECLARAC                                       | IÓ RESPON                                | SABLE REFER                                          | ENT A L'IN                          | NICI D'ACT                    | IVITAT I COMU          | JNICACIÓ           | Cancel·lar          | U Ap     |  |  |
|------------------------------------------------------|------------------------------------------|------------------------------------------------------|-------------------------------------|-------------------------------|------------------------|--------------------|---------------------|----------|--|--|
| 1 2                                                  | 2                                        | 3                                                    | 4                                   | 5                             | 6                      |                    |                     |          |  |  |
| Heu de saber ) <u>E</u>                              | Emplenar 👌                               | Documentar 👌                                         | Pagar 👌                             | Registrar                     | Guardar                |                    |                     |          |  |  |
| Emplenar els for                                     | mularis                                  |                                                      |                                     |                               |                        |                    |                     |          |  |  |
| En este pas heu d'omplir<br>formularis dependents, q | els formularis asse<br>ue podran ser req | nyalats com a obligator<br>uerits en funció de les c | is. Poden existir<br>lades que aneu | formularis opc<br>introduint. | ionals, que podreu omp | lir si disposeu de | la informació opo   | rtuna, i |  |  |
|                                                      |                                          |                                                      |                                     |                               |                        |                    |                     |          |  |  |
|                                                      | Ha sigut firmat pe                       | er vosté el 27/02/2019,                              | a les 10:59 h.                      |                               | ⊥                      | <b>I</b> Formula   | ri obligatori       |          |  |  |
| 🖻 📜 SELECCIÓ DE                                      | FORMULARIS                               |                                                      |                                     |                               |                        | ? Formula          | ri opcional         |          |  |  |
|                                                      |                                          |                                                      |                                     |                               |                        | Formula            | ri dependent        |          |  |  |
| ב א א                                                |                                          |                                                      |                                     |                               |                        | <b>X</b> Formula   | ri no realitzat     |          |  |  |
|                                                      |                                          | Torna                                                |                                     |                               |                        | <b>V</b> Formula   | iri o pas completat |          |  |  |
|                                                      |                                          |                                                      |                                     |                               |                        |                    |                     |          |  |  |

7.- En esta pantalla hay que marcar la casilla del anexo que se desea cumplimentar y hacer clic en **ENVIA** 

| 529 - DECLARACIÓ RESPONSABLE REFERENT A L'INICI D'ACTIVITAT I COMUNICA                                                                      | ACIÓ I    |
|----------------------------------------------------------------------------------------------------|-----------|
| Completa el formulari                                                                                                    | 🗸 Envia   |
| CENERALITAT Selecció de Formularis                                                                                                    | 仑         |
| SEL·LECCIONE LES INSTÀNCIES QUE DESITJA OMPLIR:                                                                                             | Y después |
| ANNEX II COMUNICACIÓ REFERENT A L'ACTIVITAT D'AGÈNCIA DE VIATGES<br>ANNEX I DECLARACIÓ RESPONSABLE D'INICI D'ACTIVITAT D'AGÈNCIA DE VIATGES |           |
| Primero                                                                                                    |           |

## 8.- Hacer clic en **CONTINUAR**

| 529 - DECLAF                                                                                                    | ACIÓ RESPO | NSABLE REFER    | ENT A L'II | NICI D'ACTIN   | /ITAT I CON  | UNICACIĆ |  |  |  |  |  |
|----------------------------------------------------------------------------------------------------|------------|-----------------|------------|----------------|--------------|----------|--|--|--|--|--|
| 1 ✓<br>Heu de saber ⇒                                                                                                    | 2 🗸        | 3<br>Documentar | 4<br>Pagar | 5<br>Registrar | 6<br>Guardar |          |  |  |  |  |  |
| Emplenar els formularis<br>En este pas heu d'omplir els formularis assenyalats com a obligatoris. Poden existir formularis opcionals, que podreu omplir si disposeu de la informació oportuna, i<br>formularis dependents, que podran ser requerits en funció de les dades que aneu introduint. |            |                 |            |                |              |          |  |  |  |  |  |
| Image: Selecció de Formularis       Iconografia         Image: Selecció de Formularis       Image: Selecció de Formularis                                                                                                    |            |                 |            |                |              |          |  |  |  |  |  |
| Continuar  Formulari o pas completat  Formulari o pas completat                                                                                                    |            |                 |            |                |              |          |  |  |  |  |  |

# 9.- Hacer doble clic en el formulario a cumplimentar:

| 529 - DECLARA                                                                                                    | CIÓ RESPON | ISABLE REFER | ENT A L'IN | NICI D'ACTIV   | ITAT I COM   | IUNICACIĆ 🛍 <sup>Cancel-Iar</sup> 😃 Tan | icar<br>cació |  |  |  |
|----------------------------------------------------------------------------------------------------|------------|--------------|------------|----------------|--------------|-----------------------------------------|---------------|--|--|--|
| 1 ✓<br>Heu de saber 〉                                                                                                    | 2 ×        | 3            | 4<br>Pagar | 5<br>Registrar | 6<br>Guardar |                                         |               |  |  |  |
| Documentar la tramitació<br>En este pas ha d'adjuntar els documents assenyalats com a obligatoris. Pot haver-hi documents opcionals, que podreu adjuntar si disposeu de la informació oportuna.                                                                                                    |            |              |            |                |              |                                         |               |  |  |  |
| Image: Second second second |            |              |            |                |              |                                         |               |  |  |  |
| Torna                                                                                                    |            |              |            |                |              |                                         |               |  |  |  |

10.- Documentación a anexar:

Consta de dos pasos:

# PASO 1: DESCARGA, CUMPLIMENTACIÓN Y FIRMA DEL DOCUMENTO POR MEDIOS ELECTRÓNICOS

**10.1.1.** se ha de descargar la plantilla del *formulario de Comunicación referente a la actividad de agencias de viajes* en su ordenador, preferentemente en el escritorio.

| 529 - DECLARACIÓ RESPONSABLE REFERENT A L'INICI D'ACTIVITAT I COMUNICACI | ć 🖻 | Cancel·lar<br>sol·licitud | Ċ | Tancar<br>Aplicació |
|--------------------------------------------------------------------------|-----|---------------------------|---|---------------------|
| Document a annexar                                                       | ~   | Annexa                    |   | X                   |

#### Plantilla

Este document ha de confeccionar-se segons la plantilla proporcionada. Heu de descarregar-la al vostre ordinador, emplenar-la i posteriormen annexar-la.

| Pescarregar plantilla | ⊥ |
|-----------------------|---|
| Annexar               | 仑 |
|                       |   |

La grandària màxima permesa és de 5 MB. I les extensions permeses són *PDF, XLS, XLSX* i *ODS*. Des del meu equip

Seleccionar

#### **10.1.2.:** cumplimentar la plantilla del formulario.

| / 111  | uanet de | а Ауе  | iicia vait | encia 🥗 OVA.ES.                    | Detail de Procedii                   |                       | Generalitat valentiana. Assiste 🥪 gyales 🔿 🗆                                                                                                |
|--------|----------|--------|------------|------------------------------------|--------------------------------------|-----------------------|----------------------------------------------------------------------------------------------------|
| Archiv | vo Edic  | ión Ir | a Favo     | ritos Ayuda                        |                                      |                       |                                                                                                    |
| X      | Conve    | rtir 🔻 | Seleo      | cionar                             |                                      |                       |                                                                                                    |
| ₿      | എ        | ₿      | $\square$  | <b>Q</b> (17)                      | 1                                    | 6                     |                                                                                                    |
| ß      |          |        |            |                                    |                                      |                       | r                                                                                                    |
| C      |          |        | 盈          | GENE                               | RALIT                                | AT                    | ANNEX II<br>COMUNICACIÓ REFERENT A L'ACTIVITAT D'AGÈNCIA                                                                                    |
| O      |          |        |            | VALE                               |                                      | ١A                    | ANEXO II<br>COMUNICACIÓN REFERENTE A LA ACTIVIDAD DE AGEN                                                                                   |
| Q      |          |        | COMU       | NICACIÓ DE / COI                   | MUNICACIÓN DE                        |                       |                                                                                                    |
| Ó.     |          |        |            | essament d'ac<br>Sese de activida  | tivitat d'oficina<br>Id de oficina p | princip<br>rincipa    | Dal Cessament d'activitat d'un altre establiment Canvi de Titular<br>Cese de actividad de otro establecimiento Cambio de Titula             |
|        |          |        |            | anvi de denom<br>Cambio de deno    | inació d'oficina<br>minación de c    | a princ               | ipal Canvi de domicili d'un altre establiment Cambio de domicili<br>principal Cambio de domicilio de otro establecimiento Canvi de domicili |
|        |          |        |            | bertura d'estab<br>pertura de esta | liment diferen<br>blecimiento d      | t d'ofic<br>istinto a | ina principal Canvi de garantia<br>a oficina principal Cambio de garantia                                                                   |
|        | •        |        | А          | DADES D                            | IDENTIFIC                            | CACI                  | Ó / DATOS DE IDENTIFICACIÓN                                                                                                    |
|        |          |        |            |                                    |                                      |                       | DADES DEL TITULAR O REPRESENTANT / DATOS DEL TITULAR O REPRESENTANTE                                                                        |
|        |          |        | COGN       | OMS / APELLIDOS                    | 3                                    |                       | NOM / NOMBRE                                                                                                    |
|        |          |        |            |                                    |                                      |                       |                                                                                                    |

**10.1.3:** guardar el pdf que se ha generado.

**10.1.4:** Con el pdf ya guardado, se puede iniciar la firma electrónica del mismo, por lo que de volver a abrir el pdf:

| 2510    | 9_BI.pd                                              | f - Adobe                                                                                                    | Acrobat Rea                                            | der DC                                                          |                                                        | 2                                                                   |                                         |                 |                              |       |   |             |              |
|---------|------------------------------------------------------|----------------------------------------------------------------------------------------------------|--------------------------------------------------------|-----------------------------------------------------------------|--------------------------------------------------------|---------------------------------------------------------------------|-----------------------------------------|-----------------|------------------------------|-------|---|-------------|--------------|
| Archivo | Edici                                                | ón Ver                                                                                                    | Ventana A                                              | yuda                                                            |                                                        |                                                                     |                                         |                 |                              |       |   |             |              |
| Inicio  | D                                                    | Herram                                                                                                    | ientas                                                 | 251                                                             | 09_BI.pdf                                              | ×                                                                   |                                         |                 |                              |       |   |             |              |
|         | ഹ                                                    |                                                                                                    |                                                        | 2 1                                                             |                                                        | / 6                                                                 | • 1                                     | Θ               | $\oplus$                     | 64,7% | - |             | ↓ ···        |
| R       |                                                      | 裔 GE                                                                                                    |                                                        | Bús                                                             | queda de herr                                          |                                                                     |                                         |                 |                              |       |   |             |              |
| ß       |                                                      |                                                                                                    |                                                        | B                                                               | Exportar ar                                            |                                                                     |                                         |                 |                              |       |   |             |              |
| 0       |                                                      | Canvi de<br>Cambio                                                                                                    |                                                        | Po                                                              | Crear archiv                                           |                                                                     |                                         |                 |                              |       |   |             |              |
| Í.      |                                                      | A DADES D'IDENTIFICACIÓ / DATOS DE IDENTIFICACIÓN  COMPOSOLEL TITULAR O REPRESENTANT ( DATOS DEL TITULAR O REPRESENTANTE  COGNICUS / APELLODOS  NOM / NOLISAE  DNI |                                                        |                                                                 |                                                        |                                                                     |                                         |                 |                              |       |   |             | Editar PDF   |
|         |                                                      | ADREÇA (CAR<br>DIRECCIÓN (C<br>PROVINCIA / P                                                                                                    | RERIFLAÇA, NÚMERO I<br>ALLEPLAZA, NÚMERO '<br>ROVINCIA | PORTA)<br>( PUERTA)<br>TELÉPON / TELÉPON                        | IO MOBIL /                                             | CP                                                                  | CORREU ELECTRÓNIC / C                   | ORREO ELECTRO   | DNICO                        |       |   | P           | Comentar     |
|         |                                                      | PÁGINA WEB /                                                                                                    | PÁGINA WÉB                                             |                                                                 |                                                        | I INTERNENE<br>I seu nom<br>zu nombre En representació de (empresa) |                                         |                 |                              |       |   | <b>B</b>    | Combinar a   |
|         |                                                      | NOM COMERC                                                                                                    | IAL I RAÓ SOCIAL / NON                                 | DADES DE L'<br>IBRE COMERCIAL Y RAZÓ<br>PORTA) / DIRECCIÓN (CAL | EMPRESA (SI ÉS EL CI<br>N SOCIAL<br>LEIPLAZA, NÚMERO Y | CAS) / DATOS DE LA EMPRESA (EN SU CASO)  CIF  2 Y PI(FISTAL)  CP    |                                         |                 |                              |       |   | ě0          | Organizar p  |
|         | 4                                                    | LOCALITAT / L                                                                                                    | OCALIDAD                                               |                                                                 | PR                                                     | ROVINCIA / PROVINCIA TELÉFON / TÉLÉFON / TÉLÉFON /                  |                                         |                 |                              | 0     |   | 1           | Censurar     |
|         |                                                      |                                                                                                    | LENAR NOMÉS EN CAS<br>OM O RAO SOCIAL I API            | CTRONICO<br>DE CANVI DE TITULARITA<br>'LLIDOS Y NOMBRE O RAZ    | T (dades de l'anterior titu<br>CON SOCIAL              | PAGINA WEB / /                                                      | AQINA WEB<br>.0 EN CASO DE CAMBIO DE TI | TULARIDAD (dato | s del anterior titula<br>CIF | r)    |   | 0           | Proteger     |
|         | B DADES DE L'ESTABLIMENT / DATOS DEL ESTABLECIMIENTO |                                                                                                    |                                                        |                                                                 |                                                        |                                                                     |                                         |                 |                              |       | Ŀ | Optimizar I |              |
|         |                                                      | LOCALITAT / L                                                                                                    | OCALIDAD                                               |                                                                 | PR                                                     | OVINCIA / PROVINCIA                                                 |                                         | TELÉFON         | / TELÉFONO                   |       |   | C.          | Rellenar y f |
|         |                                                      | CORREU ELEC                                                                                                    | TRÓNIC / CORREO ELE                                    | CTRÓNICO                                                        |                                                        | PÁGINA WEB / /                                                      | Agina web                               |                 |                              |       |   |             |              |

#### Haga clic en HERRAMIENTAS

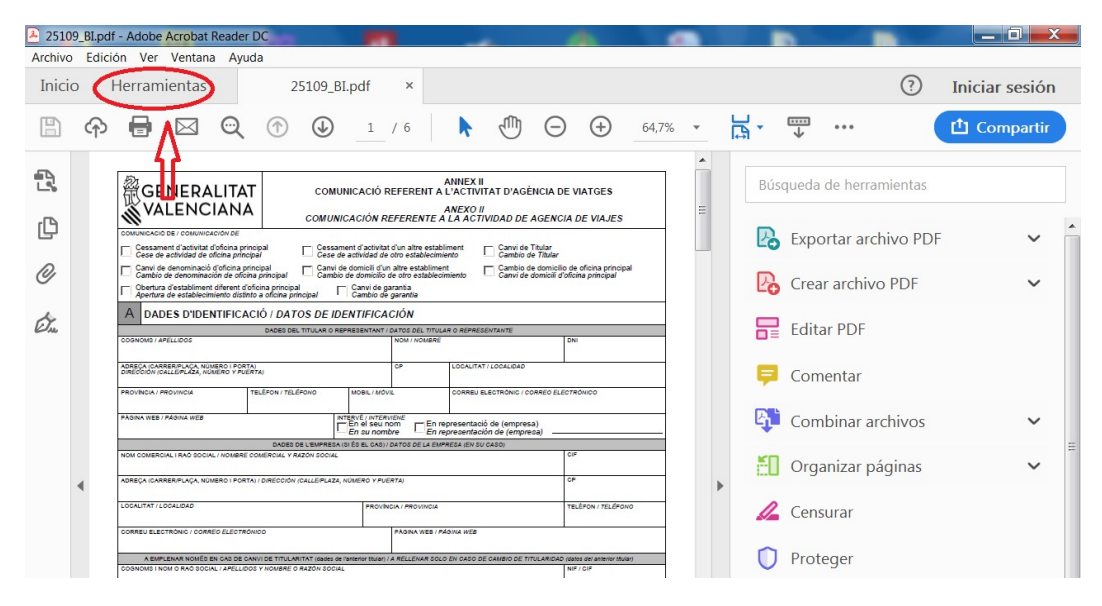

Busque CERTIFICADOS

| 25109_BLpdf - Adobe Acrobat Reader D                                                                                                    | DC C              | -          |                      |                   |
|----------------------------------------------------------------------------------------------------|-------------------|------------|----------------------|-------------------|
| Archivo Edición Ver Ventana Ayuda                                                                                                    | a                 |            |                      |                   |
| Inicio Herramientas                                                                                                    | 25109_BI.pdf      |            |                      | Iniciar sesión    |
| <b>Q</b> Búsqueda de herramientas                                                                                                    |                   |            |                      |                   |
|                                                                                                    |                   |            |                      |                   |
| Ę                                                                                                    | Par               |            | 2                    | 2                 |
| V                                                                                                    |                   |            |                      | _                 |
| Comentar                                                                                                    | Rellenar y firmar | Editar PDF | Exportar archivo PDF | Crear archivo PDF |
| Abrir 💌                                                                                                    | Abrir 👻           | Abrir 💌    | Abrir 💌              | Abrir 💌           |
|                                                                                                    |                   |            |                      |                   |
|                                                                                                    | c <b>1</b> D      | Q          |                      |                   |
| اللية المراجع ( المراجع ( المراجع ( المراجع ( المراجع ( المراجع ( المراجع ( المراجع ( المراجع ( المراجع ( المراجع ( المراجع ( المراجع ( المراجع ( المراجع ( المراجع ( المراجع ( المراجع ( المراجع ( المراجع ( المراجع ( المراجع ( المراجع ( المراجع ( المراجع (<br>المراجع ( المراجع ( المراجع ( المراجع ( المراجع ( المراجع ( المراجع ( المراجع ( المراجع ( المراجع ( المراجع ( الم |                   |            |                      | W?                |
| Combinar archivos                                                                                                    | Compartir         | Sello      | Medir                | Certificados      |
| Agregar 💌                                                                                                    | Abrir 👻           | Abrir 👻    | Abrir 💌              | Abrir 💌           |
|                                                                                                    |                   |            |                      |                   |
|                                                                                                    |                   |            |                      |                   |

### Después en FIRMAR DIGITALMENTE

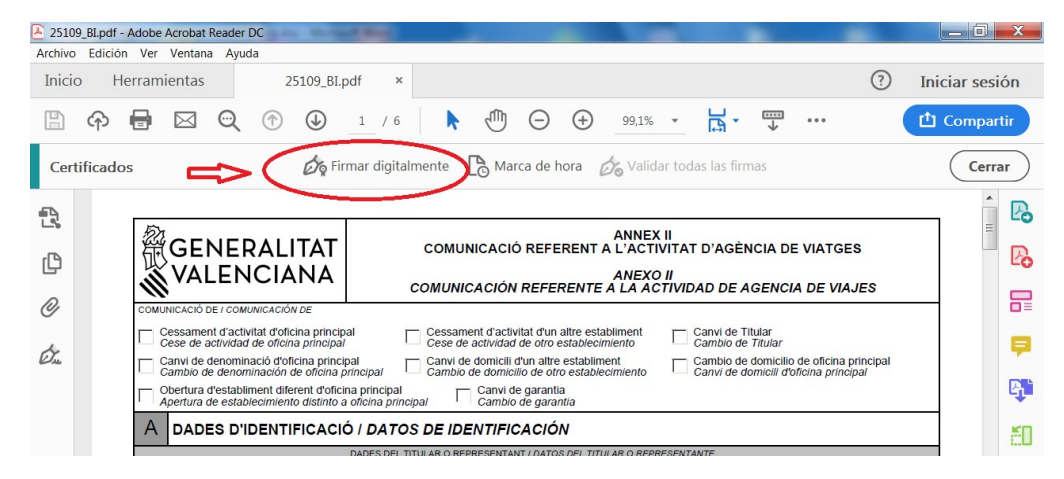

Le aparecerá este mensaje de Acrobat Reader:

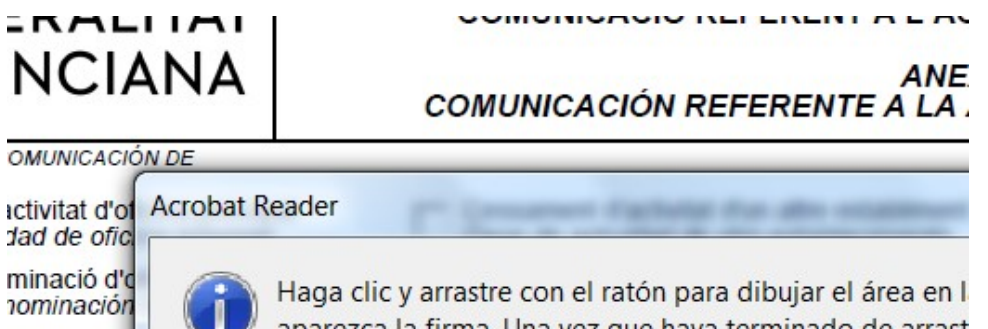

abliment di tablecimie

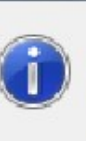

aparezca la firma. Una vez que haya terminado de arrast accederá al siguiente paso del proceso de firma.

Lea atentamente estas indicaciones y haga clic en aceptar.

Siguiendo las indicaciones, acepte y vaya al lugar de la firma en la plantilla del formulario y arrastrando el cursor de forma a un rectángulo para la firma, y le aparecerá la siguiente pantalla, en la que ha de elegir la firma electrónica que corresponda (en caso de tener varias)

Haga clic en CONTINUAR y luego en FIRMAR

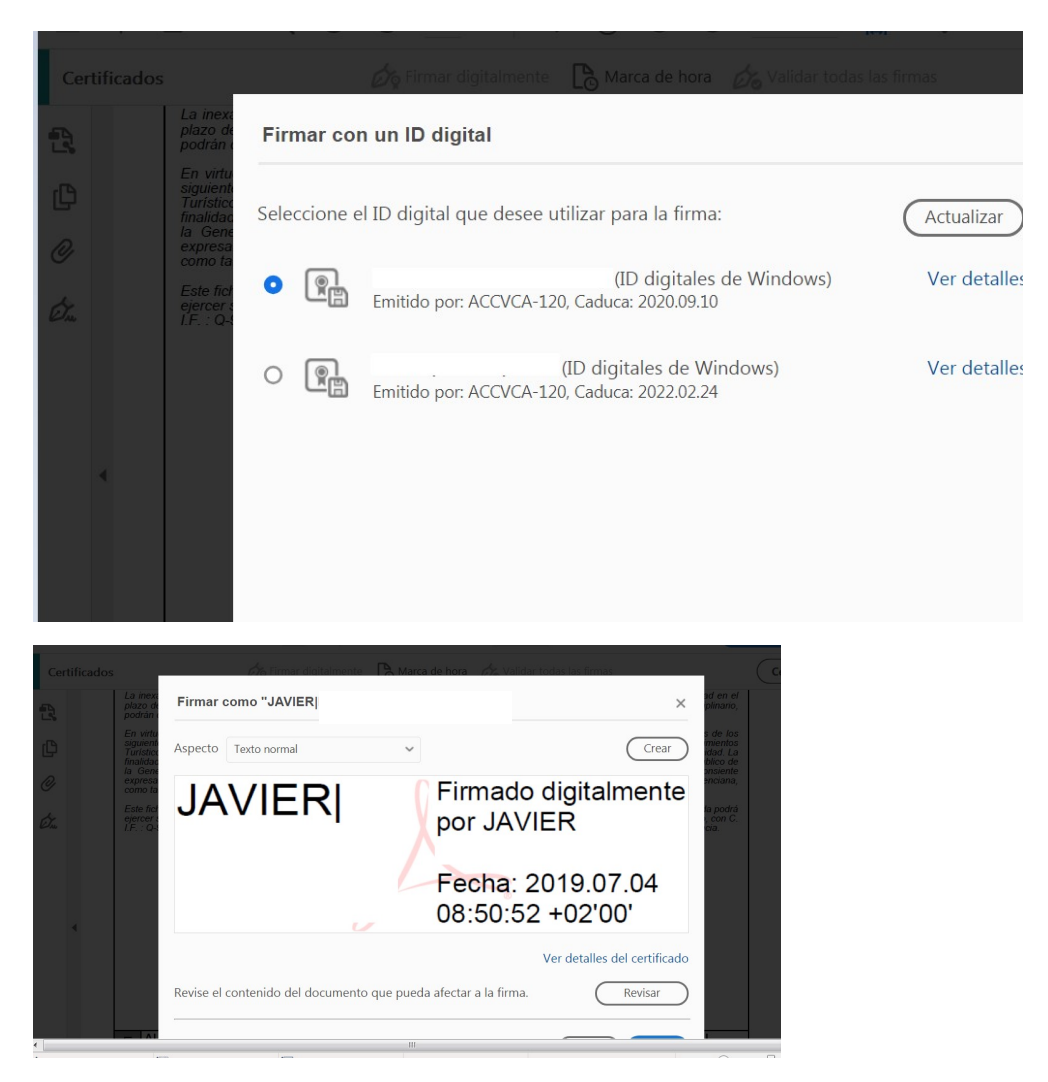

Aparecerá una pantalla indicando que ha de guardar el documento en su ordenador donde crea conveniente, una vez guardado el documento, le aparece ya la firma.

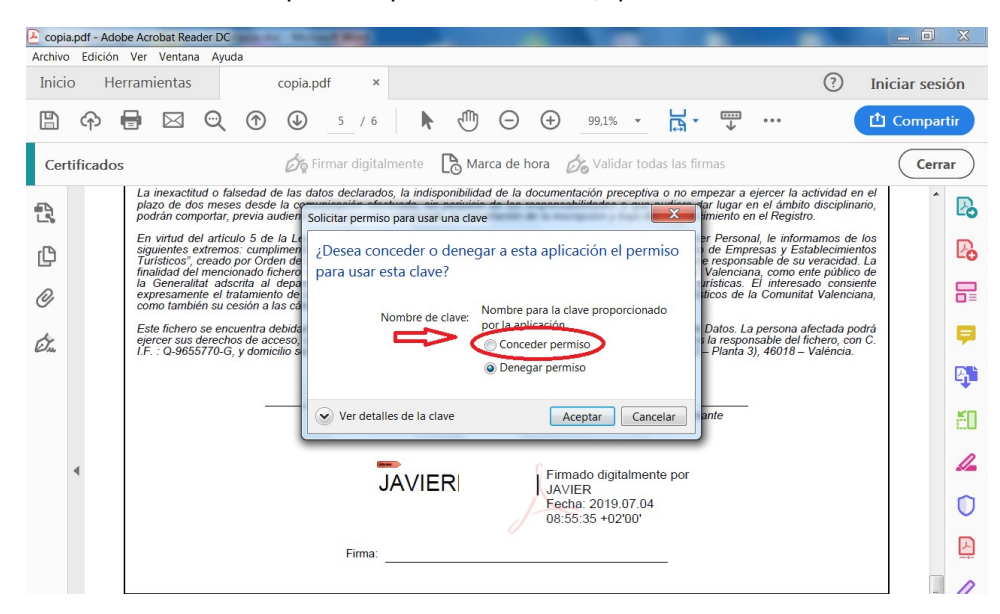

También se le solicita permiso para usar la clave, que debe conceder

**Conceda permiso** y acepte. Ya tiene **firmada** la Comunicación referente a la actividad de agencias de viajes y la puede **guardar.** 

| nivo Edición Ver Ventana Ayl | Jda             |                       |   |
|------------------------------|-----------------|-----------------------|---|
| Guardar como                 | prost settinged |                       | × |
| 🔍 🗢 🔳 Escritorio 🕨           |                 | + + Buscar Escritorio | P |
| Organizar • Nueva carpeta    |                 |                       | 0 |
| ★ Favoritos                  | <u>^</u>        |                       |   |
| bescargas                    | =               |                       |   |
| Uropbox                      |                 |                       |   |
| Sitios recientes             |                 |                       |   |
| Escritorio                   |                 |                       |   |
| Escritorio                   |                 |                       |   |
| 🖌 🥞 Bibliotecas              |                 |                       |   |
| Documentos                   |                 |                       |   |
| 🛚 😂 Imágenes                 |                 |                       |   |
| 🛛 🕹 Música                   |                 |                       |   |
| 🛛 💐 Vídeos                   |                 |                       |   |
| 4 🚴 Javier López Regulez     |                 |                       |   |
| 👢 .afirma                    |                 |                       |   |
| lazertia_work                |                 |                       |   |
| I. esigna                    | <b>▼</b> ( III  |                       | • |
| Nombre: 25082_BI(15).p       | df              |                       | - |
| Tipo: Archivos Adob          | e PDF (*.pdf)   |                       | • |
|                              |                 |                       |   |

## PASO 2: CÓMO ANEXAR AL TRÁMITE EL FORMULARIO YA FIRMADO POR MEDIOS ELECTRÓNICOS Y OTROS DOCUMENTOS

**10.2.1**.- Pinche en Seleccionar

| 529 - DECLARACIÓ RESPONSABLE REFERENT A L'INICI D'ACTIVITAT I COMUNIO                       | CACIĆ 🖻 | J Cancel·lar<br>sol·licitud | U <sup>Tancar</sup><br>Aplicació |
|---------------------------------------------------------------------------------------------|---------|-----------------------------|----------------------------------|
| Document a annexar                                                                          | ~       | Annexa                      | ×                                |
| Annexar                                                                                     |         |                             |                                  |
| La grandària màxima permesa és de 5 MB. I les extensions permeses són PDF, XLS, XLSX i ODS. |         |                             |                                  |
| Des del meu equip                                                                           |         |                             |                                  |
|                                                                                             |         |                             |                                  |
|                                                                                             |         |                             |                                  |
| Seleccionar                                                                                 |         |                             |                                  |
| $\hat{\mathbf{A}}$                                                                          |         |                             |                                  |
| L L                                                                                         |         |                             |                                  |

## 10.2.2.- Elija el documento firmado guardado en su ordenador

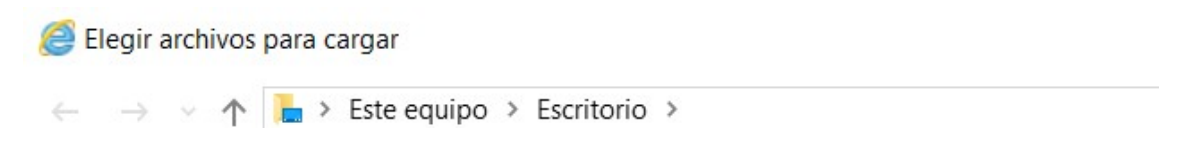

# 10.2.3.- Le aparece en pantalla y pinche en Anexar.

| 529 - DECLARACIÓ RESPON             | SABLE REFERENT A L'INICI D'ACTIVITAT                                                                            | I COMUNICACIĆ 🛍 | Cancel·lar<br>sol·licitud |
|-------------------------------------|----------------------------------------------------------------------------------------------------|-----------------|---------------------------|
| Document a annexar                  |                                                                                                    | ~               | Annexa                    |
| Annexar                             |                                                                                                    | Δ               |                           |
| La grandària màxima permesa és de 5 | MB. I les extensions permeses són PDF, XLS, XLSX i ODS.                                                         | U               |                           |
| Des del meu equip                   |                                                                                                    |                 |                           |
|                                     |                                                                                                    |                 |                           |
|                                     | 0.3 MR                                                                                                    |                 |                           |
|                                     | 25109_Bl.pdf                                                                                                    |                 |                           |
|                                     | the second second second second second second second second second second second second second second second se |                 |                           |
|                                     | Elimina                                                                                                    |                 |                           |
|                                     |                                                                                                    |                 |                           |

**10.2.4.-** Pinche en Otros documentos para anexar otro documento (por ejemplo: la Póliza) y siga los mismos pasos anteriores

| 529 - DECLARACIÓ RESPONSABLE REFERENT A L'INICI D'ACTIVITAT I CO                                                   | MUNICACIĆ 🛍 Cancel·lar 🔱 Tancar<br>Aplicació                         |
|----------------------------------------------------------------------------------------------------|----------------------------------------------------------------------|
| Documentar la tramitació                                                                                           | u adjuntar si disposou do la informació oportuna                     |
| en este pas na u aujuntar els uocuments assenyatats com a obngatoris. Pot naver-in uocuments optionars, que pourer |                                                                      |
| 🥒 🚽 ANNEX II COMUNICACIÓ REFERENT A L'ACTIVITAT D'AGÈNCIA DE VIATGES                                               | ICONOgrafila                                                         |
| i ANNEXAT:<br>25109_BI.pdf                                                                                         | <ul> <li>Document opcional</li> </ul>                                |
|                                                                                                    | Document dependent                                                   |
| Altres documents                                                                                                   | Document no annexat                                                  |
|                                                                                                    | <b>V</b> Document annexat o pas completat                            |
| Continuar >                                                                                                    |                                                                      |
|                                                                                                    |                                                                      |
| 529 - DECLARACIÓ RESPONSABLE REFERENT A L'INICI D'ACTIVITAT I CO                                                   | MUNICACIĆ 🛍 <sup>Cancel·lar</sup> 😃 <sup>Tancar</sup><br>sol·licitud |
| Document a annexar                                                                                                 | 🗸 Annexa 🗙                                                           |
| Annexar                                                                                                    |                                                                      |
| La grandària màxima permesa és de 20MB. Eles extensions permeses són PDF. DOC. DOCX. IPG. ODT                      | XIS XISX 71P RARIODS                                                 |
| Des del meu equip                                                                                                  |                                                                      |
|                                                                                                    |                                                                      |
| Títal dal document: poliza                                                                                         |                                                                      |
|                                                                                                    |                                                                      |
| Colorcionar                                                                                                    |                                                                      |
|                                                                                                    |                                                                      |
| ۲<br>۲                                                                                                    |                                                                      |

*ể* Elegir archivos para cargar

← → ∨ ↑ 🔚 > Este equipo > Escritorio >

| 529 - DECLARACIÓ RESP                               | ONSABLE REFERENT A L'INICI D'ACTIVITAT                     | I COMUNICACIĆ 🛍 <sup>Cancel·lar</sup> 🔱 Tanca<br>Aplicac |
|-----------------------------------------------------|------------------------------------------------------------|----------------------------------------------------------|
| Document a annex                                    | kar                                                        | 🗸 Annexa                                                 |
| Annexar                                             |                                                            | Λ                                                        |
| La grandària màxima permesa és<br>Des del meu equip | de 20MB. I les extensions permeses són PDF, DOC, DOCX, JPC | G, ODT, XLS, XLSX, ZIP, RAR OLS.                         |
| Títal dal document:                                 | noliza                                                     |                                                          |
| ntoi dei document.                                  | poliza                                                     |                                                          |
|                                                     | 23.5 KB                                                    |                                                          |
|                                                     | electro_web.docx                                           | •                                                        |
|                                                     | Elimina                                                    |                                                          |

# 10.2.5.- Haga clic en CONTINUAR

| 529 - DECLARACIÓ RESPONSABLE REFERENT A L'IN                                       | NICI D'ACTIVITAT I COMUNIC                    | ACIĆ 🛍 <sup>Cancel·lar</sup> 🔱 Tancar<br>sol·licitud 🎝 Aplicació |
|------------------------------------------------------------------------------------|-----------------------------------------------|------------------------------------------------------------------|
| Documentar la tramitació                                                           |                                               |                                                                  |
| En este pas ha d'adjuntar els documents assenyalats com a obligatoris. Pot haver-r | il documents opcionals, que podreu adjuntar s | i disposeu de la informació oportuna.                            |
| 🖉 📙 ANNEX II COMUNICACIÓ REFERENT A L'ACTIVITAT D'AGÈNCIA DE VIATGES               | lcon                                          | ografia                                                          |
| i ANNEXAT:                                                                         |                                               | Document obligatori                                              |
| 25109_BI.pdf                                                                       | <b>m</b> ?                                    | Document opcional                                                |
| . 2                                                                                | 0                                             | Document dependent                                               |
| Altres documents                                                                   | ×                                             | Document no annexat                                              |
| ANNEXATS:<br>poliza                                                                | <u>m</u>                                      | Document annexat o pas completat                                 |
|                                                                                    |                                               |                                                                  |
| Continuar >                                                                        |                                               |                                                                  |

Y otra vez Continuar

| 529 - DECLARA                             | CIÓ RESPON                | NSABLE REFER          | ENT A L'II     | VICI D'ACTIV     | ITAT I COM          | UNICACIĆ    | Cancel·lar<br>sol·licitud | ப      | Tan<br>Aplic |
|-------------------------------------------|---------------------------|-----------------------|----------------|------------------|---------------------|-------------|---------------------------|--------|--------------|
| 1 ✓<br>Heu de saber 〉                     | 2✓<br>Emplenar 〉          | 3✓<br>Documentar 〉    | 4 ✓<br>Pagar 〉 | 5<br>Registrar 〉 | <b>6</b><br>Guardar |             |                           |        |              |
| Pagar les taxes<br>Segons les dades intro | 5<br>duïdes no heu de rea | alitzar cap pagament. |                |                  |                     |             |                           |        |              |
|                                           |                           |                       |                |                  |                     | lconografia |                           |        |              |
|                                           |                           | Contin                |                | $\langle -$      |                     | ! Pagamen   | t obligatori              |        |              |
|                                           |                           | Contuin               | uai /          |                  |                     | ? Pagamen   | t opcional                |        |              |
|                                           |                           |                       |                |                  |                     | 🗙 Pagamen   | t no realitzat            |        |              |
|                                           |                           |                       |                |                  |                     | ✓ Pagamen   | t efectuat o pas (        | comple | etat         |

# ESTE TRÁMITE NO LLEVA ASOCIADO EL PAGO DE TASAS

A continuación sólo queda registrar y guardar, tras estas acciones la tramitación ya ha terminado.

| 529 - DECLARACIÓ RESPONSABLE REFERENT A L'INICI D'ACTIVITAT I COMUNICACIÓ REFERENT A L'ACTIVITAT D'AG                                                                                                    |
|----------------------------------------------------------------------------------------------------|
| 1 2 3 4 5 6                                                                                                    |
| Heu de saber 〉 Emplenar 〉 Documentar 〉 Pagar 〉 <u>Registrar</u> 〉 <b>Guardar</b>                                                                                                    |
| Registrar la sol·licitud<br>Abans de registrar la vostra sol·licitud, vos mostrem un resum de la informació proporcionada. Per favor reviseu que és correcta, ja que una vegada registrada no podreu modificar-la. |
| Formularis omplits                                                                                                    |
| Formulari dades generales                                                                                                    |
| 🖻 Selecció de formularis                                                                                                    |
| Annexos aportats                                                                                                    |
| 🖉 ANNEX II COMUNICACIÓ REFERENT A L'ACTIVITAT D'AGÈNCIA DE VIATGES                                                                                                    |
| 🖉 poliza                                                                                                    |
| Recordeu que una vegada registrada, no podreu modificar-la.                                                                                                    |
| Registra )                                                                                                    |